# Nexus與ACS 5.2的整合配置示例

### 目錄

<u>簡介</u> <u>必要條件</u> <u>需求</u> <u>採用元件</u> <u>慣例</u> <u>設定</u> <u>使用ACS 5.2配置進行身份驗證和授權的Nexus裝置</u> <u>ACS 5.x配置</u> <u>驗證</u> <u>相關資訊</u>

## <u>簡介</u>

本檔案將提供Nexus交換器上TACACS+驗證組態範例。預設情況下,如果設定Nexus交換器以便透 過存取控制伺服器(ACS)進行驗證,則會自動將您置於network-operator/vdc-operator角色中,此角 色提供只讀存取。要成為network-admin/vdc-admin角色,您需要在ACS 5.2上建立一個shell。本文 檔介紹了該過程。

## <u>必要條件</u>

#### <u>需求</u>

嘗試此組態之前,請確保符合以下要求:

• 將Nexus交換機定義為ACS中的客戶端。

• 在ACS和Nexus上定義IP地址和相同的共用金鑰。

注意:在進行任何更改之前,在Nexus上建立檢查點或備份。

#### <u>採用元件</u>

本文中的資訊係根據以下軟體和硬體版本:

• ACS 5.2

• Nexus 5000,5.2(1)N1(1)

本文中的資訊是根據特定實驗室環境內的裝置所建立。文中使用到的所有裝置皆從已清除(預設))的組態來啟動。如果您的網路正在作用,請確保您已瞭解任何指令可能造成的影響。

慣例

請參閱思科技術提示慣例以瞭解更多有關文件慣例的資訊。

### 設定

本節提供用於設定本文件中所述功能的資訊。

註:使用<u>Command Lookup Tool</u>(僅<u>供</u>已註冊客戶使用)可獲取本節中使用的命令的詳細資訊。

使用ACS 5.2配置進行身份驗證和授權的Nexus裝置

請完成以下步驟:

- 1. 在Nexus交換機上建立具有完全回退許可權的本地使用者: username admin privilege 15 password 0 cisco123!
- 2. 啟用TACACS+,然後提供TACACS+伺服器(ACS)的IP地址:

feature tacacs+

tacacs-server host IP-ADDRESS key KEY

tacacs-server key KEY

tacacs-server directed-request

aaa group server tacacs+ ACS

**server** *IP-ADDRESS* 

use-vrf management

source-interface mgmt0

**注意:**金鑰必須與ACS上為此Nexus裝置配置的共用金鑰匹配。 3. 測試TACACS伺服器的可用性:

test aaa group group-name username password

由於尚未配置伺服器,測試身份驗證應會失敗,並顯示來自伺服器的拒絕消息。此拒絕消息確認TACACS+伺服器可訪問。

4. 配置登入身份驗證:

aaa authentication login default group ACS

aaa authentication login console group ACS

aaa accounting default group ACS

aaa authentication login error-enable

```
aaa authorization commands default local
```

aaa authorization config-commands default local

注意:如果身份驗證伺服器無法訪問,Nexus將使用本地身份驗證。

#### <u>ACS 5.x配置</u>

請完成以下步驟:

1. 導航到Policy Elements > Authentication and Permissions > Device Administration > Shell Profiles以建立外殼配置檔案。

| cisco Cisco Secure A                                                                                                    | ACS                                                                                      | aesaedmin acs52 (Primary) Log Cut About Hep |
|----------------------------------------------------------------------------------------------------|------------------------------------------------------------------------------------------|---------------------------------------------|
| <ul> <li>St My Workspace</li> </ul>                                                                                                    | Policy Elements > Authorization and Permissions > Device Administration > Shell Profiles |                                             |
| Interview Resources                                                                                                    | Shell Profiles                                                                           | Showing 1-2 of 2 50 T per page Go           |
| B Users and identity Stores     Op Pulicy Demonts     Session Conditions     Date and Time                                                                             | Filer: 💌 Match it: 💌 🚳 💌                                                                 |                                             |
|                                                                                                    | Name      Description     NEXUS 05                                                       |                                             |
| Custom<br>• Network Conditions                                                                                                    | PermitAccess                                                                             |                                             |
| Authorization and Permissions     Network Access     Authorization Profiles     Device Administration     Stret Profiles     Command Bets     Named Permission Objects |                                                                                          |                                             |
| Access Policies                                                                                                    |                                                                                          |                                             |
| <ul> <li>Monitoring and Reports</li> <li>System Administration</li> </ul>                                                                                              |                                                                                          |                                             |

- 2. 輸入配置檔案的名稱。
- 3. 在自定義屬性頁籤下,輸入以下值:屬性:cisco-av-pair需求:必填值:shell:角色

#### \*"network-admin vdc-

#### admin"

| <ul> <li>MyWorkspace</li> </ul>                                                                                                    | Policy Elements > Authoriza | tion and Permissions > Device Ac | Ininistration > Shell Profiles > Edit: "WEXUS OS" |          |
|----------------------------------------------------------------------------------------------------|-----------------------------|----------------------------------|---------------------------------------------------|----------|
| 1 Network Resources                                                                                                    | General Commo               | n Tasks Custom Attributes        | 1                                                 |          |
| a osers and roeme otores                                                                                                    | Common Tasks Attr           | butes                            |                                                   |          |
| <ul> <li>Policy Bements</li> </ul>                                                                                                    | Atribute                    | Requirement                      | Value                                             |          |
| Session Conditions<br>Date and Time<br>Custom<br>> Network Conditions<br>Authorization and Permissions<br>> Network Access<br>Authorization Profiles |                             |                                  |                                                   | *        |
| Device Administration     Shell Profiles                                                                                                    | Nanually Entered            |                                  |                                                   |          |
| Command Sets                                                                                                    | Attribute                   | Requirement                      | Value                                             |          |
| Named Permission Objects                                                                                                    | cisco-av-pair               | Mandatory                        | shell roles" network admin vdc-admin"             | -        |
| 🔓 Access Policies                                                                                                    |                             |                                  |                                                   |          |
| Monitoring and Reports                                                                                                    |                             |                                  |                                                   |          |
| M System Administration                                                                                                    |                             |                                  |                                                   |          |
| 20 C) CI CI CI CI CI CI CI CI CI CI CI CI CI                                                                                                    |                             |                                  |                                                   |          |
|                                                                                                    |                             |                                  |                                                   | <u>×</u> |
|                                                                                                    | Add A Ed                    | W Replace A Delete               |                                                   |          |
|                                                                                                    | Atribute                    |                                  |                                                   |          |
|                                                                                                    |                             |                                  |                                                   |          |

- 4. 提交更改,以便為Nexus交換機建立基於屬性的角色。
- 5. 在正確的訪問策略中建立新的授權規則或編輯現有規則。預設情況下,TACACS+請求由預設 裝置管理員訪問策略處理。
- 6. 在條件區域中,選擇適當的條件。在結果區域中,選擇Nexus OS外殼配置檔案。

| - Caracteria - Caracteria                                                                                                    |                                                                                                    |  |
|----------------------------------------------------------------------------------------------------|----------------------------------------------------------------------------------------------------|--|
| Sp Network Resources                                                                                                    | 👔 🖬 🖬 Alexan San San San San San San San San San S                                                                                                    |  |
| 3 Users and identity Stores                                                                                                    |                                                                                                    |  |
| Policy Elements                                                                                                    | General                                                                                                    |  |
| 🛼 Access Policies                                                                                                    | Name: Rule-1 Status Enabled 💌 🛛                                                                                                    |  |
| Access Services<br>El Sanice Salaction Rules<br>Contact Device Admin<br>Identity<br>Information<br>Contact Network Access<br>Identity<br>Authorization<br>Manifering and Reports<br>System Administration | The Customize button in the lower right area of the policy rules screen controls which policy conditions and results are available here for use in policy rules. Conditions   Identity Oroug: ANN-   NOG Device Type: All Device Types switch   Results   Shell Profile:   VEXUES OS   Betext: |  |

7. 按一下「OK」(確定)。

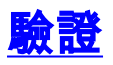

使用本節內容,確認您的組態是否正常運作。

<u>輸出直譯器工具(</u>僅供<u>已註冊</u>客戶使用)(OIT)支援某些show命令。使用OIT檢視show命令輸出的分析 。

- show tacacs+ 顯示TACACS+統計資訊。
- show running-config tacacs+ 顯示運行配置中的TACACS+配置。
- show startup-config tacacs+ 顯示啟動配置中的TACACS+配置。
- <u>show tacacs-server</u> 顯示所有已配置的TACACS+伺服器引數。

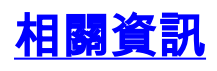

• 技術支援與文件 - Cisco Systems